# Allgemeines

## Kommandozeilenaufruf

#### (1) AVSIM51

Es meldet sich eine Auswahl über insgesamt 6 mögliche Prozessoren:

A:8051/8751, B:8052/8752, C:8031, D:8032, E:80C51, F:80C31 (2) AVSIM51 <argument>

wobei <argument> eine beliebige Folge von Tastenberührungen ist.

#### Beispiele:

AVSIM51 A überspringt das erste Menu und wählt 8051.

AVSIM51 AFLDEMO.CMD A Überspringt das erste Menu und wählt 8051. F Menu-Punkt commandFile. L Load Lädt die Kommando-Datei DEMO.CMD. Die Kommando-Datei enthält dann weitere Tastaturkommandos, die dann automatisch am Bildschirm ablaufen.

(3) SIM

Am einfachsten ruft man den Simulator mit der Batchdatei SIM.BAT auf. (Sie wählt eine 8031 CPU (ROM-less) als Simulationsobjekt.)

# **AVSIM-kompatible Dateien**

Dateien im HEX-Format können durch den AVSIM bearbeitet werden. Sowohl der Assembler X8051 als auch der Assembler ASM51 sind dazu geeignet. Der Aufruf erfolgt wie folgt:

X8051/LINK ASM <name> ASM51/OH ASS <name>

In beiden Fällen hat die Datei den Namen <name>.ASM. Soll auch eine Symboldatei <name>.SYM verwendet werden, muß auf das durch AVSIM vorgegebene SYM-Format geachtet werden.

# **Betriebsarten**

Der Simulator unterscheidet zwischen **Kommando-Modus** (Menü) und **Display-Modus** (Screen). Mit  $<_{ESC>}$  schaltet man zwischen Menü und Screen um. Um den Simulator zu verlassen, wählen Sie im Menü-Modus den Punkt Quit an. Danach geben Sie E für Exit ein. Die beiden Modi werden im Folgenden erläutert.

# Kommando-Modus(Menü)

Mit <space> schaltet man zwischen den beiden Menü-Balken um. Um zwischen den Menüpunkten zu wählen, benutzt man die Cursor-Tasten. Angewählt wird ein Menüpunkt entweder durch Cursor-Auswahl und <Enter> oder durch die entsprechende (großgeschriebene) Taste. (Auch die Menü-Punkte des verstecken Menü-Balkens.) Mit <Ctrl-C> kommt man jederzeit zum Hauptmenü. Mit <Esc> schaltet man jederzeit zwischen Menü und Screen um. Um Hilfe zu bekommen ruft man vom Hauptmenü aus den Menüpunkt Help auf. Es erscheint ein Untermenü, in dem man die 3 verschiedenen Helps aufrufen kann.

# **Display-Modus(Bildschirm)**

Im linken Teil sieht man den disassemblierten Op-Code der nächsten auszuführenden Befehle. Im rechten Teil sind die Special-Function-Registers der zu simulierenden CPU abgebildet. Die beiden Dumpareas geben, umschaltbar (Pg-Up, Pg-Dn), einen Teil des internen RAMs wieder. Außerdem werden die Zustände der umschaltbaren Simulator - Funktionen angezeigt (siehe Funktionstasten).

# Speicherbereiche

Das Festlegen des definierten Speicherbereichs erfolgt vor dem Aufrufen des Simulators und zwar durch die Datei SIM.SYM. Sie ist eine normale ASCII-DATEI, die wie folgt aufgebaut ist:

SG CODE C:0000 1000 SG DATA X:8000 A000

Die erste Zeile definiert das ROM (in obigem Beispiel von 0000 bis 1000 (Hexadezimal)). Die zweite Zeile definiert das RAM (in obigem Beispiel von 8000 bis A000 (Hexadezimal)). Startet man den Simulator mit der Batch-Datei, wird diese Datei automatisch geladen. Ansonsten muß man Sie im Load-Menü als SymbolTable laden. Definierter Speicherbereich wird bei einschalten mit 00h gefüllt, nicht definierter Speicherbereich mit FFh.

Hinweis: Zu großer definierter Speicher benötigt Platz auf der Diskette! ==> Zugriff dauert lange!

# Ein Programm laden

Ein zu simulierendes Programm muß, um es in den Simulator zu laden im Intel-Hex-Format (Quelltext ==> Assembler(ASM51) ==> Objectcode\_to\_Hex-Conversion(OH) ==> Intel-Hex-File) sein. Vom Hauptmenü aus wählt man LOAD und dann PROGRAM.

# Simulation der seriellen Schnittstelle

Die zu empfangenden Zeichen müssen in einer ASCII-Datei gespeichert sein. (Achtung: Auch Carrige-Return und Line-Feed gelten als Zeichen.)

Im Menü IO wählt man OPEN und gibt den Namen der Eingabe-Datei an. Dann den der Ausgabe-Datei. (Einer der Datei-Namen kann mit <ENTER> übersprungen werden.) Als Trigger verwendet man CYCLES. Anschließen gibt man an nach wievielen Zyklen ein Byte hereinkommmt. Bei Format gibt man MAPBYTE an. Als 'Expression' gibt man SBUF an. (Dort wird empfangenes Zeichen abgespeichert.) Um den IO Transfer zu aktivieren muß man im SET Menü mit CYCLES den Cycle-Counter einschalten.

# Hinweis zu Assembler ASM51

Am Ende des Quelltextes, der mit einem Texteditor erstellt wird, muß das Assembler-Directive 'END' stehen, das von einem Strichpunkt ';' gefolgt wird. Hinter diesem Strichpunkt darf K E I N Zeichen mehr stehen. (Auch nicht Carrige-Return, Line-Feed oder ein Blank!)

# Eingabeformat

Zur Berechnug von Werten bzw. zur Eingabe von Opcodes ste- Zahlenbezeichner hen zur Verfügung:

#### Operatoren

+ - @ () to 4 levels

| Binary: | %111 | or | 111B |
|---------|------|----|------|
| Octal:  | @377 | or | 377Q |
| Hex:    | \$FF | or | FFH  |

# Operanden

| CPU symbols - | see file AVSIM51.REG         |
|---------------|------------------------------|
| symbols -     | user symbol table            |
| \$            | Current value of PC          |
|               | Value of previous expression |
| 'x' or "x"    | Character constant           |
| digits        | Default radix decimal        |
|               |                              |

# **Tastenfunktionen**

#### Funktionstasten

Sie arbeiten immer!

| èëëëë£         | èëëëë£           |
|----------------|------------------|
| _ GO<br>àëëëëÎ | _ BCu_<br>àëëëëî |
| èëëë£          | èëëëë£           |
| _BKPT_         | _ BCd_           |
| àëëëëî         | àëëëëÎ           |
| èëëëë£         | èëëëë£           |
| _ SPD_         | _DISP_           |
|                | _TOGG_           |
| àëëëëî         | àëëëëÎ           |
| èëëëë£         | èëëë£            |
| _CURS_         | _SKIP_           |
| _TYPE_         | _SUBR_           |
| àëëëëî         | àëëëëÎ           |
| èëëëë£         | èëëë£            |
| _UNDO_         | _SING_           |
|                | _STEP_           |
| àëëëëî         | àëëëëÎ           |

#### Kursorsteuerung

Mit dem Cursor springt man zwischen den Fenstern.

| <cult><br/><curt></curt></cult> | 1 Zeichen links<br>1 Zeichen rechts<br>1 Zeile aufwärts |
|---------------------------------|---------------------------------------------------------|
| <cudn></cudn>                   | 1 Zeile abwärts                                         |
| <end></end>                     | Letztes Zeichen im Fester                               |
| <pgup></pgup>                   | 1 Fenster aufwärts                                      |
| <pgdn></pgdn>                   | 1 Fenster abwärts                                       |
| <return></return>               | Zurück zum letzten Fenster                              |
| <ctrl -="" cult=""></ctrl>      | 1 Fenster links                                         |
| <ctrl -="" curt=""></ctrl>      | 1 Fenster rechts                                        |

# Schnellkommandos

Zu den einzelnen Registern kommt man mit folgenden Tastenkombinationen:

| <ctrl-a></ctrl-a>           | A Accumulator      |
|-----------------------------|--------------------|
| <ctrl-b></ctrl-b>           | B Register B       |
| <ctrl-c></ctrl-c>           | C Carry-Register   |
| <ctrl-x></ctrl-x>           | AC Auxillary-Carry |
| <ctrl-f></ctrl-f>           | F0 Flag            |
| <ctrl-o></ctrl-o>           | OV Overflow-Flag   |
| <ctrl-p></ctrl-p>           | PC Program-Counter |
| <ctrl-s></ctrl-s>           | SP Stack-Pointer   |
| <ctrl-r></ctrl-r>           | RB Registerbank    |
| <alt-0alt-7></alt-0alt-7>   | R0R7 Register      |
| <ctrl-d></ctrl-d>           | DP Data-Pointer    |
| <ctrl-i></ctrl-i>           | Interrupt Enable   |
| <ctrl-t></ctrl-t>           | TH Timer High      |
| <alt-a></alt-a>             | Data-Space 1       |
| <alt-b></alt-b>             | Data-Space 2       |
| <alt-p,alt-q></alt-p,alt-q> | P0P2 Ports         |
| <alt-y></alt-y>             | Cycles-Counter     |
|                             |                    |

| <alt-s></alt-s>         | SBUF Serial Buffer  |
|-------------------------|---------------------|
| <alt-c></alt-c>         | SCON Serial Control |
| <ctrl-pgup></ctrl-pgup> | SCL Scroll-Mode     |
| <f5></f5>               | SPD Speed           |
| <f6></f6>               | DSP Display-Toggle  |
| <f8></f8>               | SKP Skip-Subroutine |
| <f7></f7>               | CURSOR              |

#### Editieren

Die Werte der Register können durch überschreiben verändert werden. Außerdem mit +,- inkrementiert bzw. dekrementiert werden.

| <+> /< ->               | inc/dec byte/word/flag |
|-------------------------|------------------------|
| <ins></ins>             | Toggle byte/nibble/bit |
| <ctrl-end></ctrl-end>   | clear to end of object |
| <ctrl-home></ctrl-home> | clear entire object    |

## **Betriebsartsteuerung**

| <esc><br/><f5></f5></esc> | Umschaltung zwischen Menü- und Screen-Modus<br>SPEED - set simulation speed (lo/mid/hi) |
|---------------------------|-----------------------------------------------------------------------------------------|
| <alt-f5></alt-f5>         | LABEL Toggle - LABEL: Addresses & operands are<br>displayed symbolically                |
|                           | ADDR: No symbols in disassembly                                                         |
| <f6></f6>                 | DISPLAY Toggle - ON: Screen is updated after                                            |
|                           | each instruction during GO                                                              |
|                           | OFF: Only TRACED windows                                                                |
|                           | are updated                                                                             |
|                           | until trap occurs                                                                       |
| <alt-f6></alt-f6>         | TRACE Toggle - ON: Window is updated even                                               |
|                           | when display OFF                                                                        |
|                           | OFF: Window is updated only                                                             |
|                           | when display ON                                                                         |
| <f7></f7>                 | CURSOR TYPE - Hex / Ascii / Binary                                                      |
|                           | Cursor will move to preferred screen object                                             |
|                           | type, if displayed as several types.                                                    |
| <f8></f8>                 | SKIP Toggle - SKIP ON will Single Step across                                           |
|                           | call opcodes (by setting a bkpt at the next instruction and GOing with display OFF).    |
| <ctrl-pgup></ctrl-pgup>   | Toggle Scroll Mode                                                                      |
|                           |                                                                                         |

#### Programm-Ausführung

| <f1></f1>   | GO - startet ein Programm                                  |
|-------------|------------------------------------------------------------|
|             | ab dem Program-Counter bis                                 |
|             | * die die Taste nochmals gedrückt wird oder                |
|             | * ein Breakpoint erreicht wird oder                        |
|             | * ein Zugriff auf eine nichtdefinierte Adresse<br>erfolgt. |
| <f10></f10> | Single-Step - führt einen einzelnen Befehl aus.            |
| <f9></f9>   | UNDO – macht einen Befehl rückgängig                       |

# **Breakpoint-Steuerung**

| <f2></f2> | bewegt  | den   | Breakpo | oint | Cursor  | auf  | värts    |        |
|-----------|---------|-------|---------|------|---------|------|----------|--------|
| <f4></f4> | bewegt  | den   | Breakpo | oint | Cursor  | abwa | ärts     |        |
| <f3></f3> | Setzt d | lynar | mischen | Brea | akpoint | auf  | Brkpoint | Cursor |

# **Bildschirmbild**

| LABEL   | OPER    | ATION          | 8051, | 875                                    | 1 A' | VSIN | 4 80  | 051  | Sin  | nula | ato | r/De | ebug           | ger |     |       | V1.  | .22  |
|---------|---------|----------------|-------|----------------------------------------|------|------|-------|------|------|------|-----|------|----------------|-----|-----|-------|------|------|
| RESET   | no      | memory         | CPU H | CPU REGISTERS FLAGS SCL SPD DSP SKP CU |      |      |       |      |      |      |     | CURS | SOR            |     |     |       |      |      |
| 0001H   | no      | memory         | C Ad  | ccum                                   | ulat | tor  |       | AC   | C F( | 70 C | ΙP  | OFI  | F HI           | 0   | N ( | OFF   | MEI  | JU   |
| 0002H   | no      | memory         | 0 00  | 0000                                   | 000  | :00: | -     | 0    | 0    | 0    | 0   |      |                |     | Су  | cles  | :    |      |
| 0003H   | no      | memory         | ad    | ldr                                    |      | da   | ata   |      |      |      |     |      |                |     |     |       |      |      |
| 0004H   | no      | memory         | PC:00 | 000                                    | »1 1 | FF H | FF E  | FF H | FF 1 | Гіme | ers | TH.  | $/\mathrm{TL}$ | TF  | /TR | G/1   | Г/М1 | L/MO |
| 0005H   | no      | memory         | SP:   | 07                                     | » 01 | 0 0  | 0 0 0 | 0 0  | )    | т0:  |     | 00 ( | 00             | 0   | 0   | 0 0   | 0    | 0    |
| 0006H   | no      | memory         |       |                                        | 01   | 0 00 | 0 0 0 | 0 0  | )    | T1:  | :   | 00 ( | 00             | 0   | 0   | 0 0   | 0    | 0    |
| 0007H   | no      | memory         | DP:00 | 000                                    | » Fl | F FI | F FE  | F FI | 7    |      |     |      |                |     |     |       |      |      |
| 0008H   | no      | memory         | R0:00 | ):-                                    | » 01 | ):-  | RE    | 3:00 | ) I1 | nts  | A   | S T  | 1 X1           | т0  | X0  | Edg   | IT   | ΙE   |
| 0009н   | no      | memory         | R1:00 | ):-                                    | » 01 | ):-  | E     | 3:00 | ) 1  | Ξn   | 0   | 0 0  | 0              | 0   | 0   | хō    | : 0  | 0    |
| 000AH   | no      | memory         | R2:00 | ) 1                                    | R4:0 | 00   | Re    | 5:00 | ) 1  | Pr   |     | 0 0  | 0              | 0   | 0   | X1    | : 0  | 0    |
| 000BH   | no      | memory         | R3:00 | ) ]                                    | R5:( | 00   | R     | 7:00 | ) SI | BUF  |     | In   | Ou             | t   | PCO | N:Ox: | (XX) | αxx  |
| 000CH   | no      | memory         | Data  | Spa                                    | ce   |      |       |      |      |      |     | 00:  | - 00           | : - | SCO | N:00  | 0000 | 000  |
| 000DH   | no      | memory         | 0000  | 00                                     | 00   | 00   | 00    | 00   | 00   | 00   | 00  |      |                |     | Por | ts    |      |      |
| 000EH   | no      | memory         | 0008  | 00                                     | 00   | 00   | 00    | 00   | 00   | 00   | 00  |      |                |     | P0  | 111   | 1111 | L11  |
| 000FH   | no      | memory         | 0010  | 00                                     | 00   | 00   | 00    | 00   | 00   | 00   | 00  |      |                |     | FF: | -:11: | 1111 | L11  |
| 0010H   | no      | memory         | 0018  | 00                                     | 00   | 00   | 00    | 00   | 00   | 00   | 00  |      |                |     | Р1  | 111   | 1111 | L11  |
| 0011H   | no      | memory         | Data  | Spa                                    | ce   |      |       |      |      |      |     |      |                |     | FF: | -:11: | 1111 | L11  |
| 0012H   | no      | memory         | 0020  | 00                                     | 00   | 00   | 00    | 00   | 00   | 00   | 00  |      |                |     | Ρ2  | 111   | 1111 | L11  |
| 0013H   | no      | memory         | 0028  | 00                                     | 00   | 00   | 00    | 00   | 00   | 00   | 00  |      |                |     | FF: | -:11: | 1111 | L11  |
| 0014H   | no      | memory         | 0030  | 00                                     | 00   | 00   | 00    | 00   | 00   | 00   | 00  |      |                |     | Р3  | 111   | 1111 | L11  |
| 0015H   | no      | memory         | 0038  | 00                                     | 00   | 00   | 00    | 00   | 00   | 00   | 00  |      |                |     | FF: | -:11: | 1111 | L11  |
| Select  | Comman  | d- or use arro | w-key |                                        |      |      |       |      |      |      |     |      |                |     |     |       |      |      |
| Dump Ex | kpressi | on commandFile | Help  | IOL                                    | oad  |      | spac  | ce   | -    |      |     |      |                |     |     |       |      |      |

# Kommandozeile

Die folgende Übersicht zeigt den gesamten Menübaum des trennt, der Kurzkode, mit dem man das Kommando erreicht. AVSIM51, die Einrückung gibt die entsprechende Ebene an. Rechts von der Kurzbezeichnung steht, durch Bindestriche ge-

Dabei bedeuten [...] eines aus, <n> Dateiname, <c> condition, <a> Adresse, <d> Daten, <e> expression.

| DumpDEinstellung des Datenbereiches, des in den zwei<br>Datenfenstern eingestellt werden kann. Durch die<br>Wahl Indirect können auch Datenbereiche im<br>externen RAM oder ROM dargestellt werden.Data Space 1D1AbsoluteD1AbsoluteD1Zeiger auf indizierte SpeicherzelleData Space 2D1AbsoluteD1AbsoluteD1AbsoluteD1AbsoluteD1AbsoluteD1AbsoluteD1AbsoluteD1AbsoluteD1AbsoluteD1AbsoluteD1AbsoluteD1AbsoluteD1AbsoluteD1Absolute | <ul> <li><b>CommandFile</b> F</li> <li>Man kann eine oft wiederkehrende Folge von<br/>Tastendrücken abspeichern (Makro) und dann<br/>wieder abrufen.</li> <li>Load FL<n><br/>Wiedergabe einer gespeicherten Tastenfolge<br/>(Makro)</n></li> <li><b>Open</b> FO<n><br/>Eröffnen einer Makro-Datei für Tastendrucke.<br/>Jetzt führt man die zu sichernde Folge von<br/>Befehlen aus. Um das Makro zu sichern, wählt<br/>man wieder commandFile und dann close. Hat man<br/>sich geirrt, kann man statt close Restart wählen<br/>und ohne Eingabe eines neuen Namens von vorne<br/>beginnen</n></li> </ul> |
|----------------------------------------------------------------------------------------------------|----------------------------------------------------------------------------------------------------|
| <b>Expression</b> E<br>Eingabe eines Ausdrucks in jene Bildschirmzelle,<br>auf der im Augenblick der Kursor(PC) für steht<br>(siehe ENTER EXPRESSION)                                                                                                    | Achtung: Es werden auch die Tastendrucke, die<br>zum Speichern des Makros notwendig sind, auf-<br>gezeichnet. D.h. nachdem ein Makro aufgeführt<br>wurde, befindet man sich im commandFile-Menü.<br>Close FC<br>Schließen der Datei für Tastendrucke<br>Restart FR<br>Neubeginn                                                                                                    |

нетр-----н Hilfebildschirme Commands ----- HC Besonderheiten der Kommandozeile. Display ----- HD Bildschirmsteuerung Simulation ----------- HS Funktionstastenbelegung Avocet Herstelleradresse, sowie Hinweise auf Aufrufparameter bezüglich Bildschirmkarte und

Hinweise auf andere Produkte des Herstellers.

| IO-Fi                                                                                                    | le I                                                                                                    |  |  |  |  |  |
|----------------------------------------------------------------------------------------------------|----------------------------------------------------------------------------------------------------|--|--|--|--|--|
|                                                                                                    | Der Inhalt einer Datei kann den Inhalt einer<br>Prozessoradresse beeinflussen. Ebenso kann der<br>Inhalt einer Prozessoradresse in eine Datei ge-<br>speichert werden. Der Dateizugriff (Speichern<br>oder Lesen) erfolgt entweder bei jedem Zugriff<br>durch einen Befehl oder nach einer einstellbaren<br>Anzahl von Prozessortaktzyklen. |  |  |  |  |  |
| Open-                                                                                                    | IO <n>[YN]<n>[CO]<a>[IO]<br/>Eingabedatei <n>, Wiederholen der Datei bei<br/>Dateiende [YN], Ausgabedatei <n>, Triggerung auf<br/>Taktzyklen oder Befehlszugriff [co], Anbindung<br/>an adresse <a>, Richtung In/Out [IO].</a></n></n></a></n></n>                                                                                          |  |  |  |  |  |
|                                                                                                    | IC                                                                                                    |  |  |  |  |  |
| Load -                                                                                                    | Laden von Dateien                                                                                                    |  |  |  |  |  |
| Avoce<br>Data                                                                                                   | Laden von BANDeten                                                                                                    |  |  |  |  |  |
| Progra                                                                                                    | am LP <n></n>                                                                                                    |  |  |  |  |  |
| Symbol                                                                                                    | name.HEX<br><b>1-table LS<n></n></b><br>Laden einer Symbol-Tafel.                                                                                                    |  |  |  |  |  |
| rOm -                                                                                                    | LO <n></n>                                                                                                    |  |  |  |  |  |
| Memory                                                                                                    | у M                                                                                                    |  |  |  |  |  |
| Clear                                                                                                    | Bearbeitung des RAM-Speichers.<br>MC <a><a><br/>Startadresse, Stopadresse.</a></a>                                                                                                    |  |  |  |  |  |
| Fill                                                                                                    | MF <a><a><d></d></a></a>                                                                                                    |  |  |  |  |  |
| Startadresse, Stopadresse, Füllwert.<br><b>Move MM<a><a></a></a></b><br>Startadresse, Stopadresse, Zieladresse. |                                                                                                    |  |  |  |  |  |
| Searc                                                                                                    | hMS <a><a><d>Startadresse Stopadresse Suchbeariff</d></a></a>                                                                                                    |  |  |  |  |  |
| searc                                                                                                    | hNext MN<br>Wiederholen der letzten Suche.                                                                                                    |  |  |  |  |  |
| Patch                                                                                                    | P                                                                                                    |  |  |  |  |  |
| Patch                                                                                                    | Direkte Eingabe von Mnemonics Code PP                                                                                                    |  |  |  |  |  |
| open                                                                                                    | Datei zum Mitschreiben händisch assemblierter<br>Zeilen.                                                                                                    |  |  |  |  |  |
| Close                                                                                                    | Mitschreiben abschließen                                                                                                    |  |  |  |  |  |
| Quit<br>Exit                                                                                                    | QE                                                                                                    |  |  |  |  |  |
| Reset                                                                                                    | R                                                                                                    |  |  |  |  |  |
|                                                                                                    | Dient zum Rücksetzen verschiedener Funktionen.<br>Unter anderem kann ein Reset der CPU simuliert<br>werden, sowie der Cycles-Counter zurückgesetzt<br>werden.                                                                                                    |  |  |  |  |  |
| Cpu -                                                                                                    | RC                                                                                                    |  |  |  |  |  |
| cYcle                                                                                                    | race RD<br>s RY                                                                                                    |  |  |  |  |  |

| SetS                                                                                           |
|------------------------------------------------------------------------------------------------|
| Hier können Breakpoints gesetzt, der Cycles-                                                   |
| Counter ein/ausgeschaltet, die Chip-Konfiguration                                              |
| (P2 für Higher-Adressen) und andere Funktionen                                                 |
| eingestellt werden.                                                                            |
| Achtung: In diesem Unter-Menü gibt es 2 Menü-                                                  |
| Balken(mit SPACE umschaltbar!).                                                                |
| Memory MapSM                                                                                   |
| random-Access SMA                                                                              |
| lower Address - higher Address                                                                 |
| read-OnlySMO                                                                                   |
| Deggeneint                                                                                     |
| Passpoint SP                                                                                   |
| R/W-point SPA                                                                                  |
| R/W-rangeSPB                                                                                   |
| Write-pointSPC                                                                                 |
| Write-rangeSPD                                                                                 |
| opTionsST                                                                                      |
| PageSTP[YN]                                                                                    |
| Change external DataDrive with Port P2 from No                                                 |
| to: [YN]                                                                                       |
| cYclesSY                                                                                       |
| V-driveSV                                                                                      |
| Set virtual memory                                                                             |
| Set BreakpointS                                                                                |
| Un Breakpoints, a delay can be specified by typing                                             |
| On sticky breakpoints, this delay is restored after                                            |
| each activation.                                                                               |
| ConditionalS C                                                                                 |
| Trap when condition match. $\Box$                                                              |
| Indirect S CI <e><c></c></e>                                                                   |
| MaskS CM[01x]                                                                                  |
| Range S CR <e><c></c></e>                                                                      |
| ValueS CV <e><c></c></e>                                                                       |
| DynamicS D                                                                                     |
| Cleared automatically upon Trap                                                                |
| R/W-pointS DA                                                                                  |
| R/W-rangeS DB                                                                                  |
| Write-pointS DC                                                                                |
| Write-rangeS DD                                                                                |
| Opgode S Ocmpemb                                                                               |
|                                                                                                |
| D/W point                                                                                      |
| R/W-pointS_SA                                                                                  |
| R/W-rangeS_SB                                                                                  |
| Write-pointS_SC                                                                                |
| write-rangeSSD                                                                                 |
|                                                                                                |
| Dor AVSIM51 hat die Einisteit ausseführte                                                      |
| Der Avonvior nät die Fänigkeit, ausgeführte<br>Refehle rijckgängig machen zu können. In diesem |
| Menüpunkt legt man die Gedächtnislänge fest.                                                   |
|                                                                                                |

Undo -----UU

| Vio                              | TA7                                   |                           |                          | V                      | C:0003                               | EXTI0                            |                                               |                        |                                                      |                |
|----------------------------------|---------------------------------------|---------------------------|--------------------------|------------------------|--------------------------------------|----------------------------------|-----------------------------------------------|------------------------|------------------------------------------------------|----------------|
| VIC                              | Dient<br>Zustän                       | zum Anzeige<br>ide.       | en verschiede            | ener Simulator-        | C:0013<br>C:001B<br>C:0023           | EXTI1<br>TIMER1<br>SINT          |                                               |                        |                                                      |                |
| Bkj                              | pts                                   |                           |                          | VB                     | C:002B                               | Data                             |                                               |                        |                                                      | - VSD          |
| BKPT                             | Addr EndAdd                           | lr Access Lif             | e Delay/co               | unt                    | Addr                                 | Symbol                           |                                               |                        |                                                      |                |
| Condition<br><b>IO</b>           | on<br>-files ·                        |                           |                          | vt                     | D:0000                               | R0 D:                            | 000A R2'                                      | D:0014 R4"             | D:0016 R6"                                           |                |
| Mei                              | mory-map                              | ·                         |                          | VM                     | D:0002<br>D:0003<br>D:0004           | R2 D:<br>R3 D:<br>R4 D:          | 000C R4'<br>000D R5'<br>000E R6'              | D.0013 N3              | D:0018 R0\<br>D:0019 R1\<br>D:001A R2\               |                |
| MEMORY I<br>Code Spa<br>Data Spa | MAP L<br>ace: 0000 to<br>ace: 0000 to | abel Ad<br>FFFF<br>00FF   | dr EndAdd                | r Type                 | D:0005<br>D:0006<br>D:0007<br>D:0008 | R5 D:<br>R6 D:<br>R7 D:<br>R0 D: | 000F R7'<br>0010 R0"<br>0011 R1"<br>0012 R2"' |                        | D:001B R3\<br>D:001C R4\<br>D:001D R5\<br>D:001E R6\ |                |
| Externa                          | R<br>Data Space:                      | 0000 to FFFF              | 0000 007F                |                        | D:0009                               | R1 D:                            | 0013 R3"'                                     |                        | D:001F R7\                                           | VOV            |
| Ope                              | c-traps                               |                           |                          | VO                     |                                      | Bit -                            |                                               |                        |                                                      | - VSA<br>- VSB |
| Opcode '                         | Traps:                                | Operation                 | Address Mod              | e                      |                                      |                                  | - 11                                          | a 1 1                  |                                                      |                |
| Pa                               | sspts                                 |                           |                          | VP                     | Addr<br>B:0088<br>B:0089             | Symbol<br>ITO<br>IEO             | Addr<br>B:00A<br>B:00A                        | Symbol<br>C ES<br>F EA |                                                      |                |
| PASS Ad                          | dr EndAddr                            | Access                    | Count                    | Condition              | B:008A<br>B:008B                     | IT1<br>IE1                       | B:00B<br>B:00B                                | 0 RXD<br>1 TXD         |                                                      |                |
| Syı                              | mbols                                 |                           |                          | VS                     | B:008C<br>B:008D                     | TF0                              | B:00B                                         | 2 INTO<br>3 INT1       |                                                      |                |
| 1                                | Alpna                                 |                           |                          | VSA                    | B:008F                               | TF1                              | B:00B                                         | 4 10<br>5 T1           |                                                      |                |
| Symbol 2                         | Addr Symbol                           | Addr Symbol               | Addr Symb                | ol Addr                | B:0090<br>B:0091                     | T2EX                             | B:00B<br>B:00B                                | 7 RD                   |                                                      |                |
| AC 1<br>CY 1                     | B:00D6 PX0<br>B:00D7 PX1              | B:00B8 R5<br>B:00BA R5"   | D:0005 SM1<br>D:0015 SM2 | B:009E<br>B:009D       | B:0099                               | TI                               | B:00B<br>B:00B                                | 9 PT0                  |                                                      |                |
| EA I<br>ES I                     | B:00AF R0<br>B:00AC R0"               | D:0010 R5'<br>D:0010 R5\  | D:000D T0<br>D:001D T1   | B:00B4<br>B:00B5       | B:009B                               | TB8                              | B:00B<br>B:00B                                | B PT1                  |                                                      |                |
| ETO 1<br>ET1 1                   | B:00A9 R0'<br>B:00AB R0\              | D:0008 R6<br>D:0018 R6"   | D:0006 T2<br>D:0016 T2EX | B:0090<br>B:0091       | B:009D                               | SM2                              | B:00D                                         | 0 P                    |                                                      |                |
| EX0 1<br>EX1 1                   | B:00A8 R1<br>B:00AA R1"               | D:0001 R6'<br>D:0011 R6\  | D:000E TB8<br>D:001E TF0 | B:009B<br>B:008D       | B:009E<br>B:009F                     | SM1<br>SM0                       | B:00D                                         | 2 OV<br>3 RS0          |                                                      |                |
| EXTIO                            | C:0003 R1'                            | D:0009 R7                 | D:0007 TF1               | B:008F                 | B:00A8<br>B:00A9                     | EXO<br>ETO                       | B:00D<br>B:00D                                | 4 RS1<br>5 F0          |                                                      |                |
| F0 I                             | B:00D5 R2                             | D:0002 R7'                | D:000F TIME              | R0 C:000B              | B:00AA<br>B:00AB                     | EX1<br>ET1                       | B:00D<br>B:00D                                | 6 AC<br>7 CY           |                                                      |                |
| IEO I                            | B:0089 R2"<br>B:008B R2'              | D:0012 R7\<br>D:000A RB8  | B:009A TIME              | R1 C:001B<br>R2 C:002B | DIGOID                               | SFR -                            |                                               |                        |                                                      | - VSS          |
| INTO I<br>INTI I                 | B:00B2 R2\<br>B:00B3 R3               | D:001A RD<br>D:0003 REN   | B:00B7 TR0<br>B:009C TR1 | B:008C<br>B:008E       |                                      |                                  |                                               |                        |                                                      |                |
| IT0 1<br>IT1 1                   | B:0088 R3"<br>B:008A R3'              | D:0013 RESET<br>D:000B RT | C:0000 TXD<br>B:0098 WR  | B:00B1<br>B:00B6       | Addr<br>R:0080                       | Symbol<br>PO                     | Addr<br>R:00C                                 | Symbol<br>TH2          |                                                      |                |
| OV 1                             | B:00D2 R3\                            | D:001B RS0                | B:00D3                   |                        | R:0081                               | SP                               | R:00D                                         | 0 PSW                  |                                                      |                |
| P I<br>PS I                      | B:00D0 R4<br>B:00BC R4"               | D:0014 RXD                | B:00D4<br>B:00B0         |                        | R:0082<br>R:0083                     | DP<br>DPH                        | R:00E<br>R:00F                                | 0 B                    |                                                      |                |
| PT0 1<br>PT1 1                   | B:00B9 R4'<br>B:00BB R4\              | D:000C SINT<br>D:001C SM0 | C:0023<br>B:009F         |                        | R:0087<br>R:0088                     | PCON<br>TCON                     |                                               |                        |                                                      |                |
| ]                                | Register                              | s                         |                          | VSR                    | R:0089<br>R:008A                     | TMOD<br>TLO                      |                                               |                        |                                                      |                |
| Symbol                           | Symbol                                | P2                        |                          |                        | R:008B<br>R:008C                     | TH0                              |                                               |                        |                                                      |                |
| ACC<br>B                         | SBUF<br>SBUFL                         | P2L<br>P3                 |                          |                        | R:008D<br>R:0090                     | P1                               |                                               |                        |                                                      |                |
| CYCLES                           | SCON                                  | P3L<br>PC                 |                          |                        | R:0098<br>R:0099                     | SCON<br>SBUF                     |                                               |                        |                                                      |                |
| DPH                              | T2CON                                 | PCON                      |                          |                        | R:00A0<br>R:00A8                     | P2<br>TE                         |                                               |                        |                                                      |                |
| IE                               | THO                                   | RCAP2H                    |                          |                        | R:00B0                               | P3                               |                                               |                        |                                                      |                |
| IIP<br>IP                        | TH1<br>TH2                            | RCAP2L                    |                          |                        | R:00C8                               | T2CON                            |                                               |                        |                                                      |                |
| PO<br>POT.                       | TL0<br>TL1                            |                           |                          |                        | R:00CA<br>R:00CB                     | RCAP2L<br>RCAP2H                 |                                               |                        |                                                      |                |
| P1<br>P1L                        | TL2                                   |                           |                          |                        | R:00CC                               | TL2                              |                                               |                        |                                                      |                |
| ]                                | Numbers                               |                           |                          | VSN                    | eXe                                  | cute                             | e                                             |                        |                                                      | X              |
| (                                | Code                                  |                           |                          | VSC                    |                                      | A                                | Ausführen                                     | eines einzel           | nen Simulaton                                        | -Befehls.      |
| Addr                             | Symbol                                |                           |                          |                        |                                      | 1                                | {label:}                                      | operation {op          | perands} {; com                                      | ments}         |

Addr Symbol C:0000 RESET

# Dateien für den Simulator

Die mit '\*' gekennzeichneten Dateien sind nachfolgend kurz beschrieben.

| ASM      | BAT | 39    | 09-19-90 | 11:27a | *   |      |               |
|----------|-----|-------|----------|--------|-----|------|---------------|
| ASS      | BAT | 728   | 01-30-89 | 12:01a | *   |      |               |
| AVSIM    | TXT | 10693 | 04-08-91 | 1:16p  | < - | hier | eingearbeitet |
| AVSIM    | DFV |       |          |        | < - | hier | eingearbeitet |
| AVSIM51  | EXE | 94720 | 01-30-89 | 12:01a |     |      |               |
| AVSIM51  | HLP | 5938  | 01-30-89 | 12:01a | < - | hier | eingearbeitet |
| AVSIM51  | OVR | 29370 | 01-30-89 | 12:01a |     |      |               |
| AVSIM51  | REG | 1192  | 04-16-91 | 8:41a  | < - | hier | eingearbeitet |
| DEMO     | CMD | 118   | 08-29-86 | 7:57p  | *   |      |               |
| DEMO     | MSG | 313   | 08-29-86 | 7:57p  | *   |      |               |
| DEMO1    | ASM | 4334  | 08-29-86 | 7:57p  | *   |      |               |
| DEMO1    | HEX | 372   | 08-29-86 | 7:57p  |     |      |               |
| DEMO1    | SYM | 333   | 08-29-86 | 7:57p  |     |      |               |
| DEMO2    | ASM | 4639  | 10-16-90 | 10:12p | *   |      |               |
| DEMO2    | HEX | 424   | 10-16-90 | 10:12p |     |      |               |
| DEMO2    | LST | 11188 | 10-16-90 | 10:12p |     |      |               |
| DEMO2    | OBJ | 981   | 10-16-90 | 10:12p |     |      |               |
| DEMO2    | SYM | 1     | 10-16-90 | 10:12p |     |      |               |
| IOTRAN   | DOC | 3717  | 01-30-89 | 12:01a | *   |      |               |
| IOTRAN   | EXE | 16896 | 01-30-89 | 12:01a | *   |      |               |
| KILLEOF  | COM | 11659 | 12-20-87 | 11:28p | *   |      |               |
| PAR      | DAT | 5     | 10-24-90 | 12:25a | *   |      |               |
| README   |     | 343   | 10-17-90 | 12:33p |     |      |               |
| RUNME    | BAT | 852   | 01-30-89 | 12:01a | *   |      |               |
| RUN_DEMO | BAT | 239   | 08-29-86 | 7:57p  | *   |      |               |
| SIM      | BAT | 32    | 01-30-89 | 12:01a | *   |      |               |
| SIM      | CMD | 21    | 01-30-89 | 12:01a | *   |      |               |
| SIM      | SYM | 45    | 01-30-89 | 12:01a | *   |      |               |

# ASM.BAT

Assemblieren und Linken einer Datei mit dem Assembler/Linker von 2500AD. Aufruf: ASM <name>. <name> wird ohne Extension angegeben. Die Datei <name> hat die Extension .ASM und heißt daher <name>.ASM.

# ASS.BAT

Assemblieren und Linken einer Datei mit ASM51 und OH.

# DEMO.CMD

Automatischer Ablauf des Simulators bei Aufruf mit AVSIM51 AFLDEMO.CMD. Es ist die Abfolge der Tastendrucke, die nötig sind, um das Programm DEMO.ASM auszuführen. Da es sich um Tastendrucke und nicht um ASCII-Zeichen handelt, ist die Datei nicht darstellbar.

# DEMO.MSG

DEMO.MSG enthält einen ASCII-Text. Dieser Text wird durch das Programm DEMO.ASM über die serielle Schnittstelle eingespielt.

### **DEMO1.ASM**

Originalversion des AVSIM-DEMO-Programms. (Übertragung einer Datei über die serielle Schnittstelle.)

#### DEMO2.ASM

Wie DEMOL.ASM aber modifiziert für den X8051-Assembler.

# IOTRAN.DOC, IOTRAN.EXE

Programm zur Anpassung Datentransofmation an verschiedene Formate.

....

| ıb  | - | hex-to-byte      | file.AH> file.AB                |
|-----|---|------------------|---------------------------------|
| lW  | - | hex-to-word      | file.AH> file.AW                |
| ıb2 | - | hex-to-2 byte    | file.AH> file.AB1 & file.AB2    |
| 1w2 | - | hex-to-2 word    | file.AH> file.AW1 & file.AW2    |
| bh  | - | byte-to-hex      | file.AB> file.AH                |
| vh  | - | word-to-hex      | file.AW> file.AH                |
| o2h | - | 2 byte-to-hex    | file.AB1 & file.AB2> file.AH    |
| v2h | - | 2 word-to-hex    | file.AW1 & file.AW2> file.AH    |
| vd  | - | word-to-decimal  | file.AW> file.AD                |
| o2d | - | 2 byte-to-decima | al file.AB1 & file.AB2> file.AD |
| v2d | _ | 2 word-to-decima | al file.AW1 & file.AW2> file.AD |

# **KILLEOF.COM**

Löscht Dateieendemarkierung in einer Datei

# PAR.DAT

Beispieldaten für die Anbindung an einen IO-Port.

#### RUNME.BAT

#### **RUN\_DEMO.BAT**

Aufruf des Demo-Programms.

#### SIM.BAT

Aufruf von avsim51.

# SIM.CMD

Abgespeicherte Folge von Tastendrucken.

#### SIM.SYM

Festlegung von Speicherbereichen.

Jedes Programm, in das sich ein Fehler einschleichen kann, wird auch einen enthalten. Folgerung: Jeder Fehler wird dort sitzen, wo er am spätesten entdeckt wird und den größtmöglichen Schaden anrichtet.